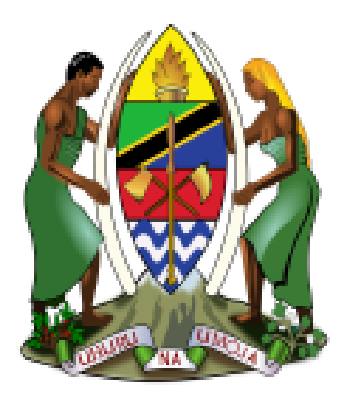

# UNITED REPUBLIC OF TANZANIA

## PRESIDENTS' OFFICE

## REGIONAL ADMINISTRATION AND LOCAL GOVERNMENT

LGRCIS User Manual on LGRCIS and GePG Integration

Version 2

May, 2018

1 LGRCIS-GEPG USER MANUAL VER.2

### Contents

| Business License                   | 4  |
|------------------------------------|----|
| Liquor License                     | 6  |
| Hotel Levy                         | 8  |
| Service Levy                       | 11 |
| House Rent                         | 14 |
| Land Sales                         |    |
| Solid Waste                        |    |
| Telecom Towers                     | 21 |
| Taxis                              | 23 |
| Forestry and Agricultural Products | 25 |
| Miscellaneous sources              | 27 |
| Electronic Collection Agents       | 29 |
| Payment                            |    |
| Property Tax                       |    |

#### **Overview of LGRCIS and GePG Systems Integration**

The integration of Local Government Revenue Collection Information Systems (LGRCIS) and Government e-payments Gateway (GePG) has changed the way of processing billing in all LGRCIS Modules. The creation of invoices or Fee Bills processing will now involves requesting of the control numbers from GePG system. The given control number shall be used in payment process and the taxpayers can use the control numbers to pay through banks or mobile network operators (M-Pesa, T-Pesa, Airtel Money, Halotel Pesa, Tigo Pesa and Z-Pesa).

The introduction of GePG is following amendment of the Public Finance Act (Cap.348) Section 44, 6A (1-2): the Accounting officer shall ensure that all public moneys are collected through Government e-payment Gateway system acronym "GePG".

The detailed changes made on LGRCIS modules is as indicated in the table below: -

| Module Description |
|--------------------|
|--------------------|

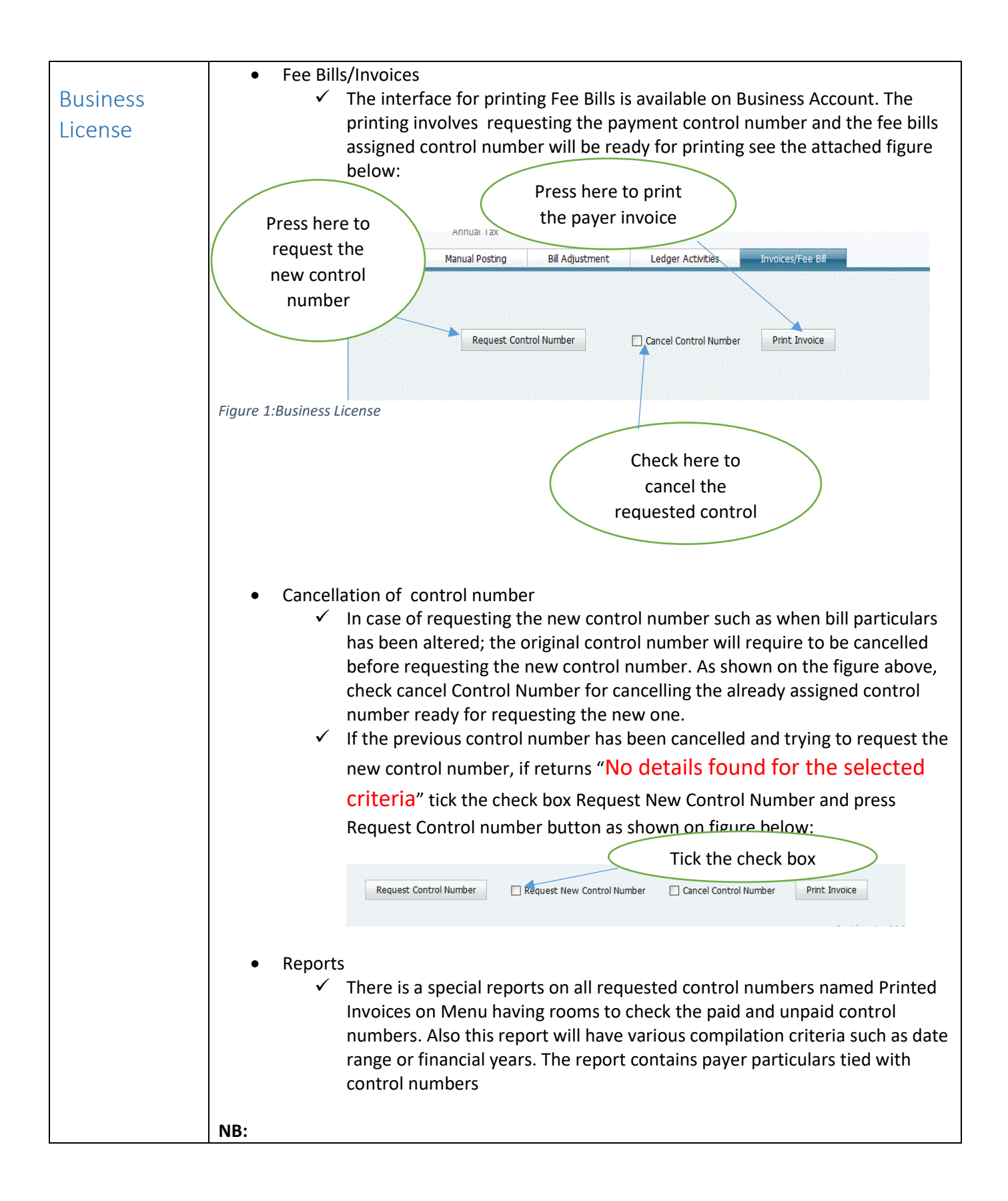

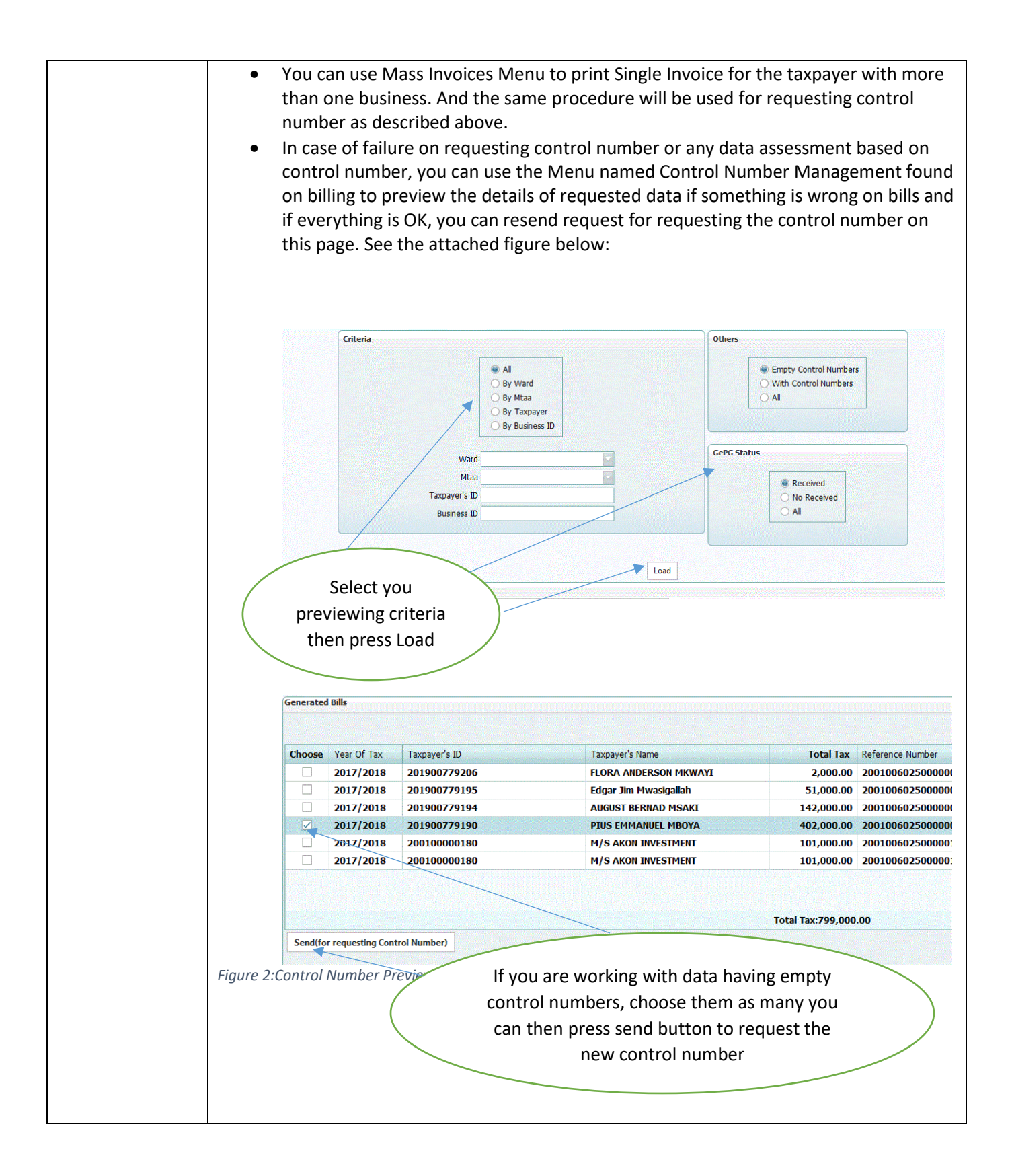

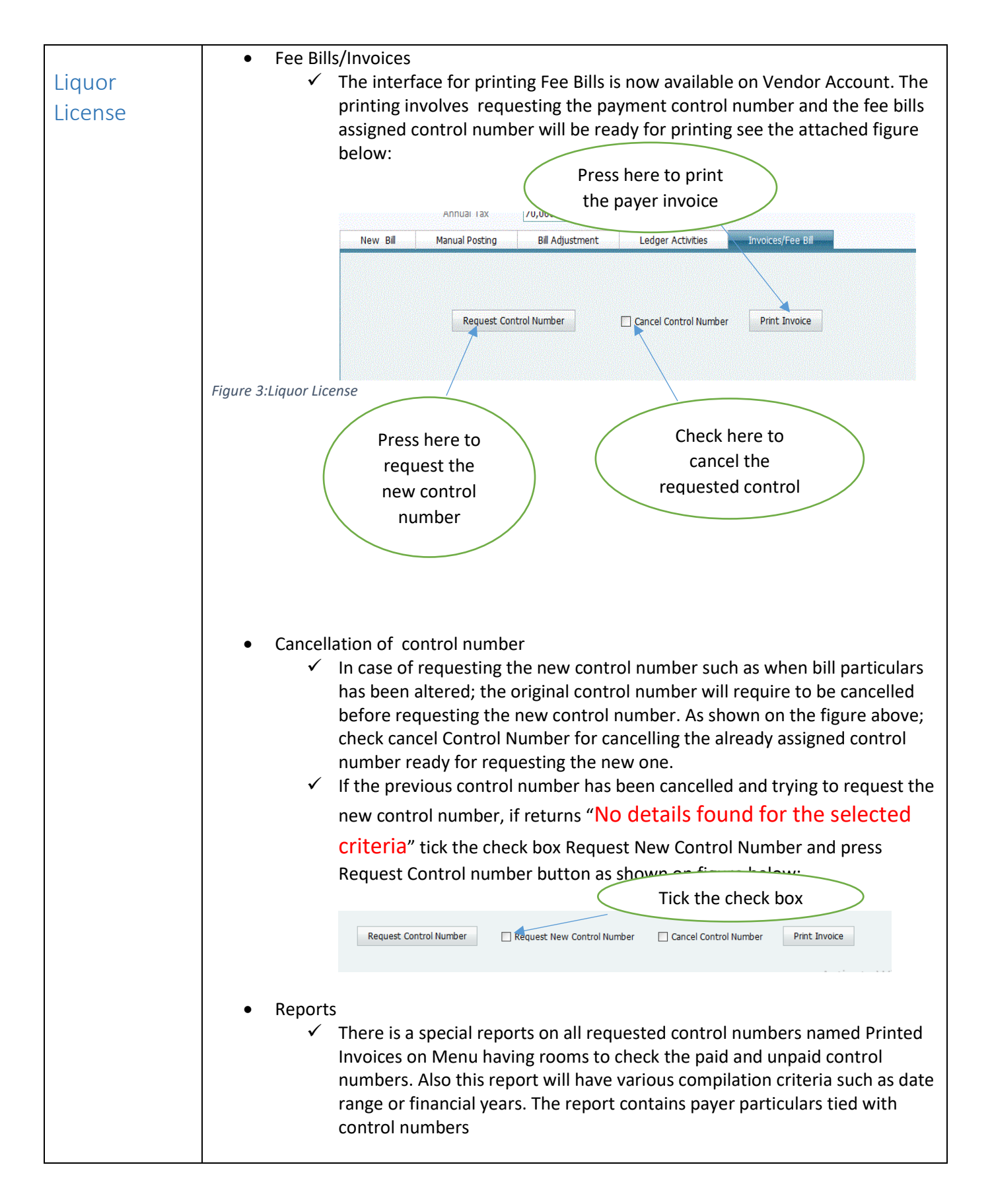

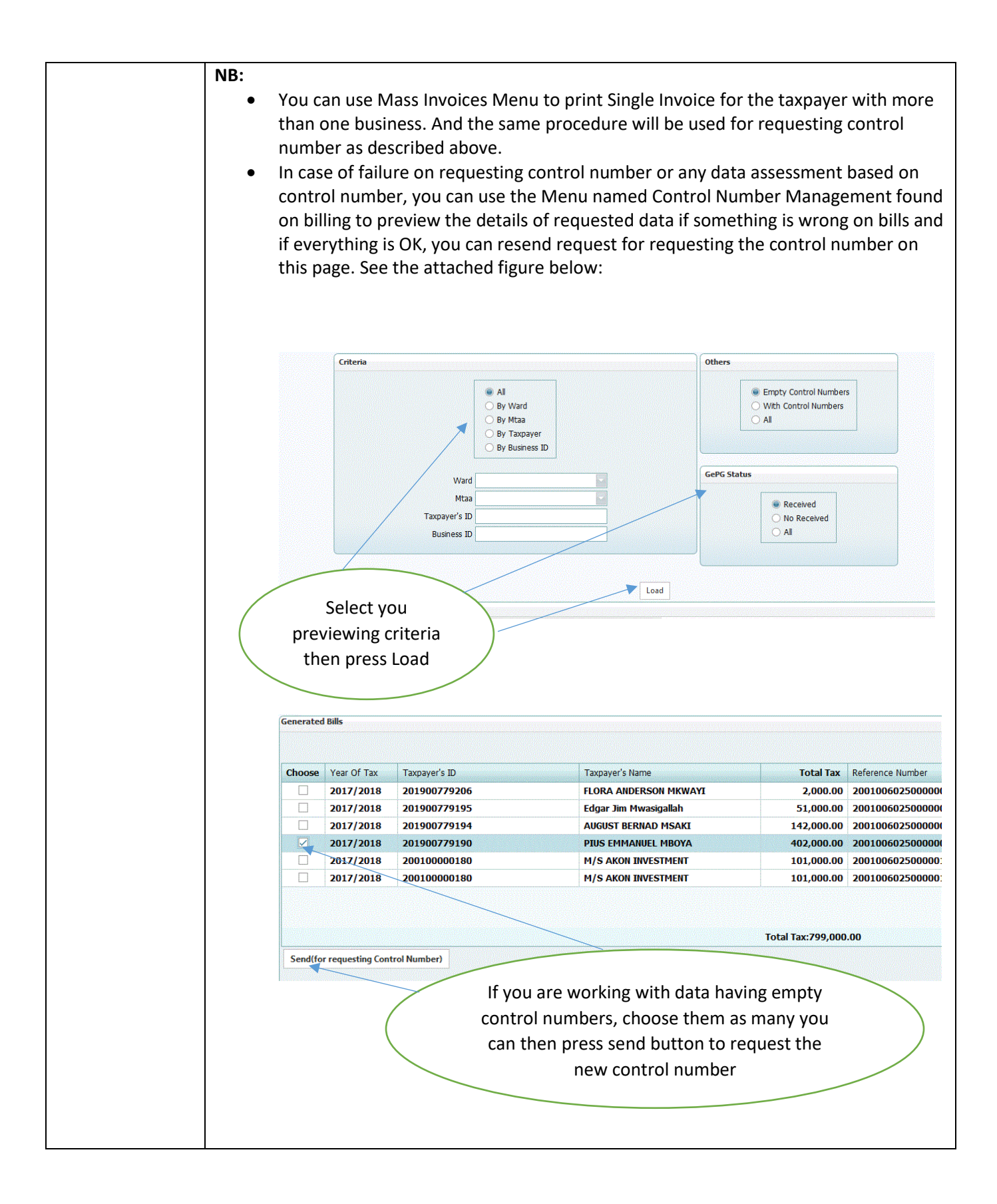

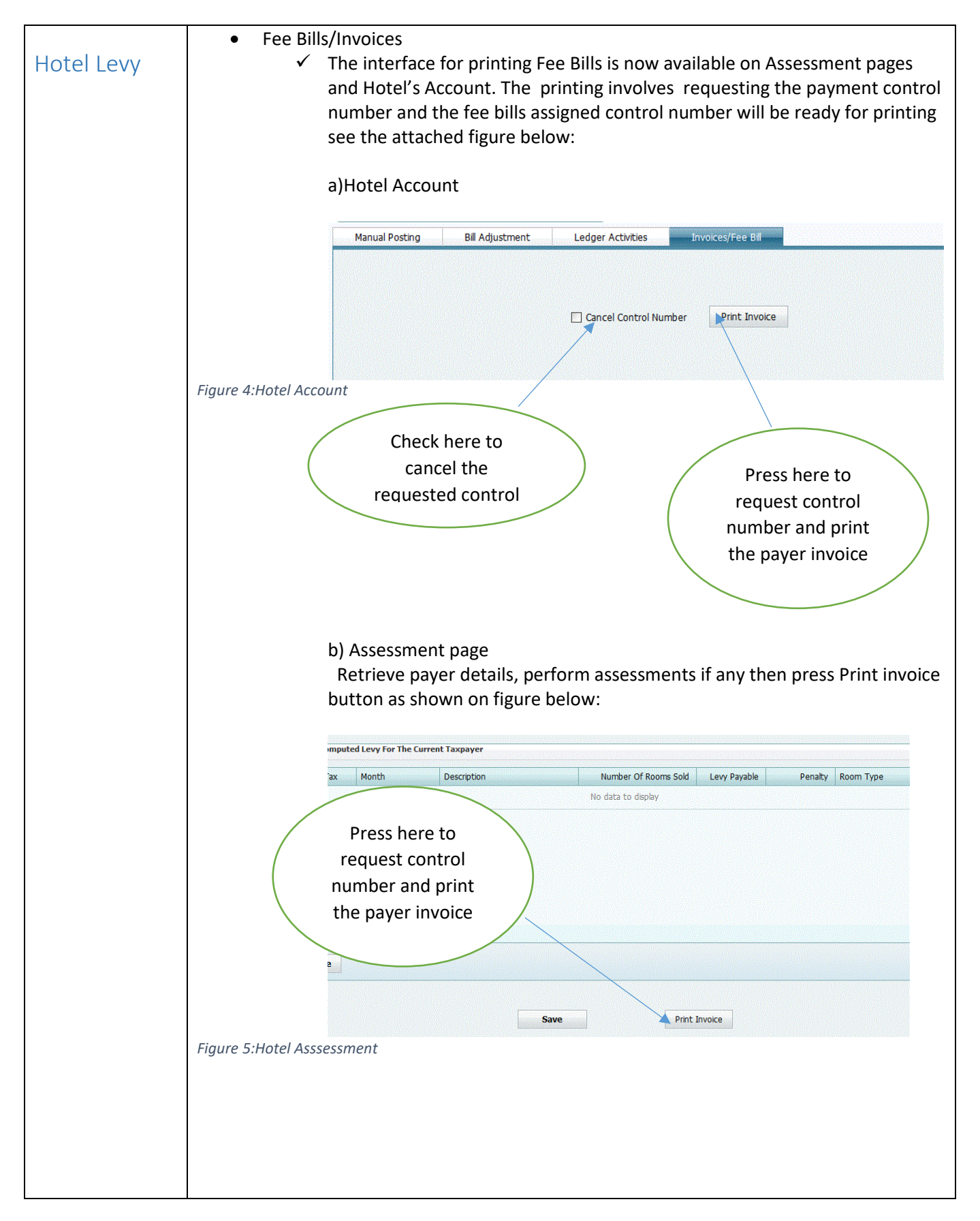

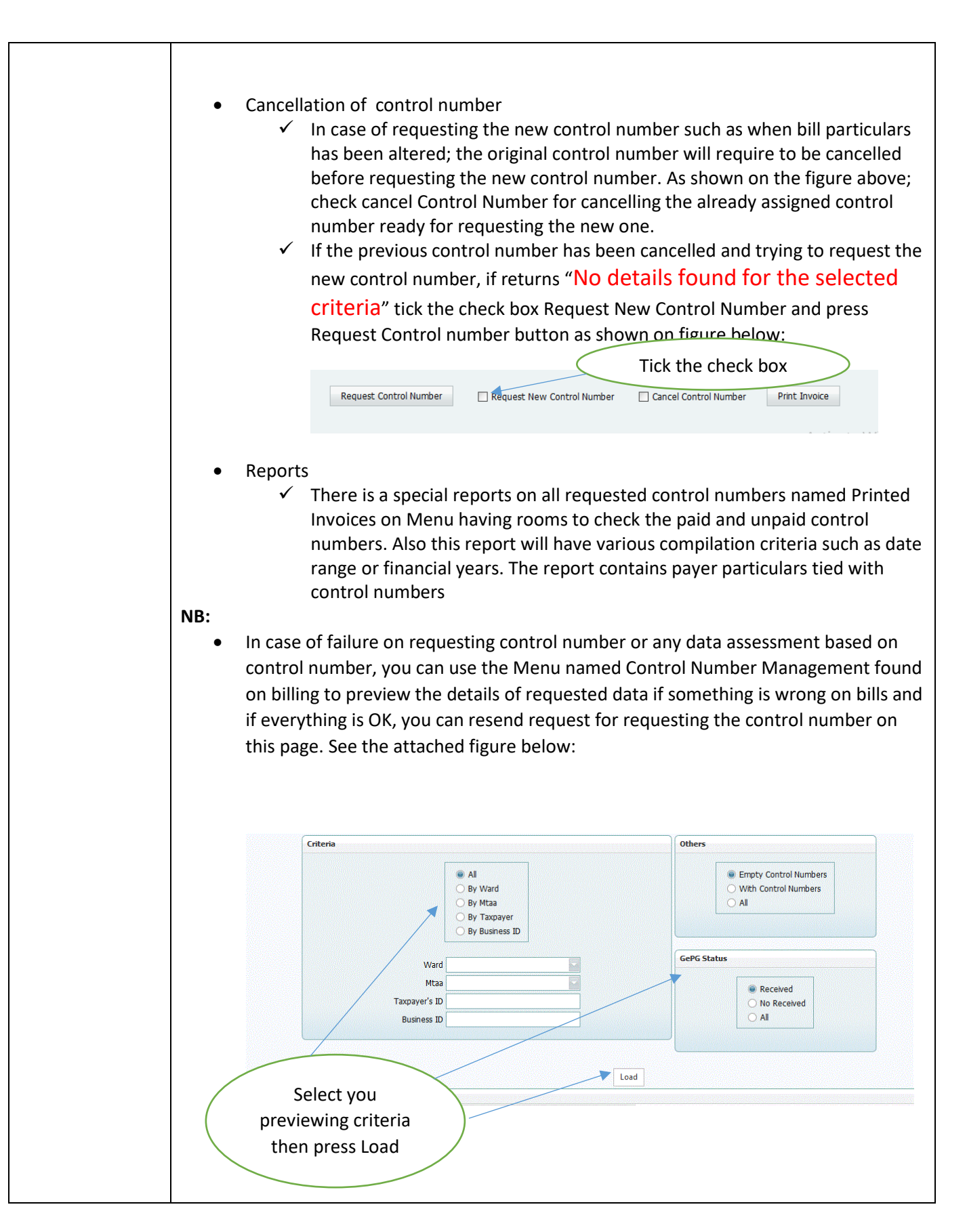

| Choose   | Year Of Tax       | Taxpayer's ID              | Taxpayer's Name                                                                                          | Total Tax                                 | Reference Number |
|----------|-------------------|----------------------------|----------------------------------------------------------------------------------------------------|-------------------------------------------|------------------|
|          | 2017/2018         | 201900779206               | FLORA ANDERSON MKWAYI                                                                                    | 2,000.00                                  | 20010060250000   |
|          | 2017/2018         | 201900779195               | Edgar Jim Mwasigallah                                                                                    | 51,000.00                                 | 20010060250000   |
|          | 2017/2018         | 201900779194               | AUGUST BERNAD MSAKI                                                                                      | 142,000.00                                | 20010060250000   |
|          | 2017/2018         | 201900779190               | PIUS EMMANUEL MBOYA                                                                                      | 402,000.00                                | 20010060250000   |
|          | 2017/2018         | 200100000180               | M/S AKON INVESTMENT                                                                                      | 101,000.00                                | 20010060250000   |
|          | 2017/2018         | 200100000180               | M/S AKON INVESTMENT                                                                                      | 101,000.00                                | 20010060250000   |
|          |                   |                            |                                                                                                    | Total Tax:799,000                         | .00              |
|          |                   |                            |                                                                                                    | Total Tax:799,000                         | .00              |
| Send(for | r requesting Cont | trol Number)               |                                                                                                    | Total Tax:799,000                         | .00              |
| Send(for | r requesting Cont | Irol Number)               | are working with data havi                                                                               | Total Tax:799,000                         | .00              |
| Send(for | r requesting Cont | Irol Number)<br>If you     | are working with data having                                                                             | Total Tax:799,000                         | .00              |
| Send(for | r requesting Cont | If you<br>contro           | are working with data havin<br>I numbers, choose them as                                                 | Total Tax:799,000<br>ng empty<br>many you | .00              |
| Send(for | r requesting Cont | If you<br>contro<br>can th | are working with data havin<br>I numbers, choose them as<br>then press send button to red                | ng empty<br>many you<br>quest the         | .00              |
| Send(for | r requesting Cont | If you<br>contro<br>can th | are working with data havin<br>I numbers, choose them as<br>then press send button to reconcerned number | ng empty<br>many you<br>quest the         | .00              |

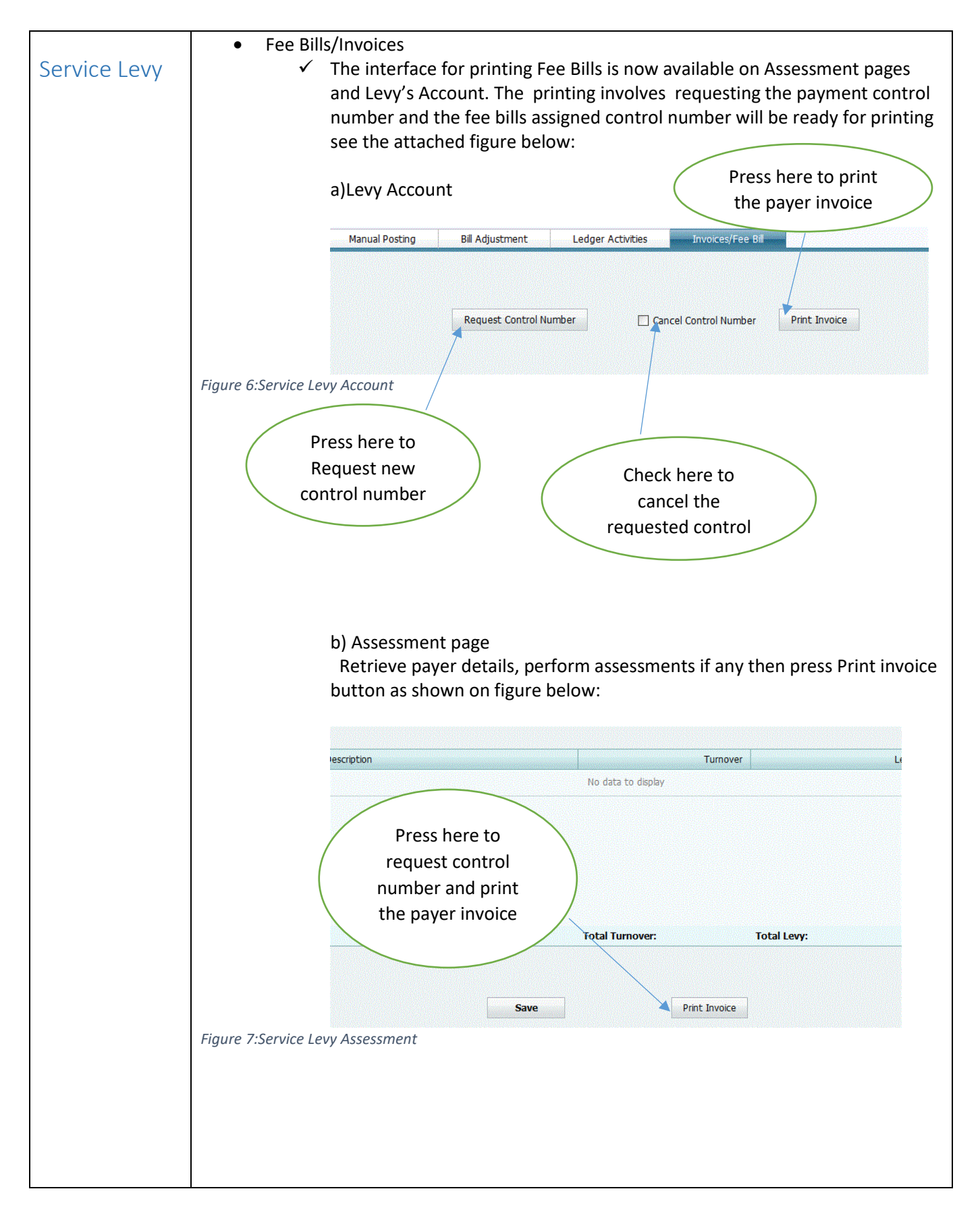

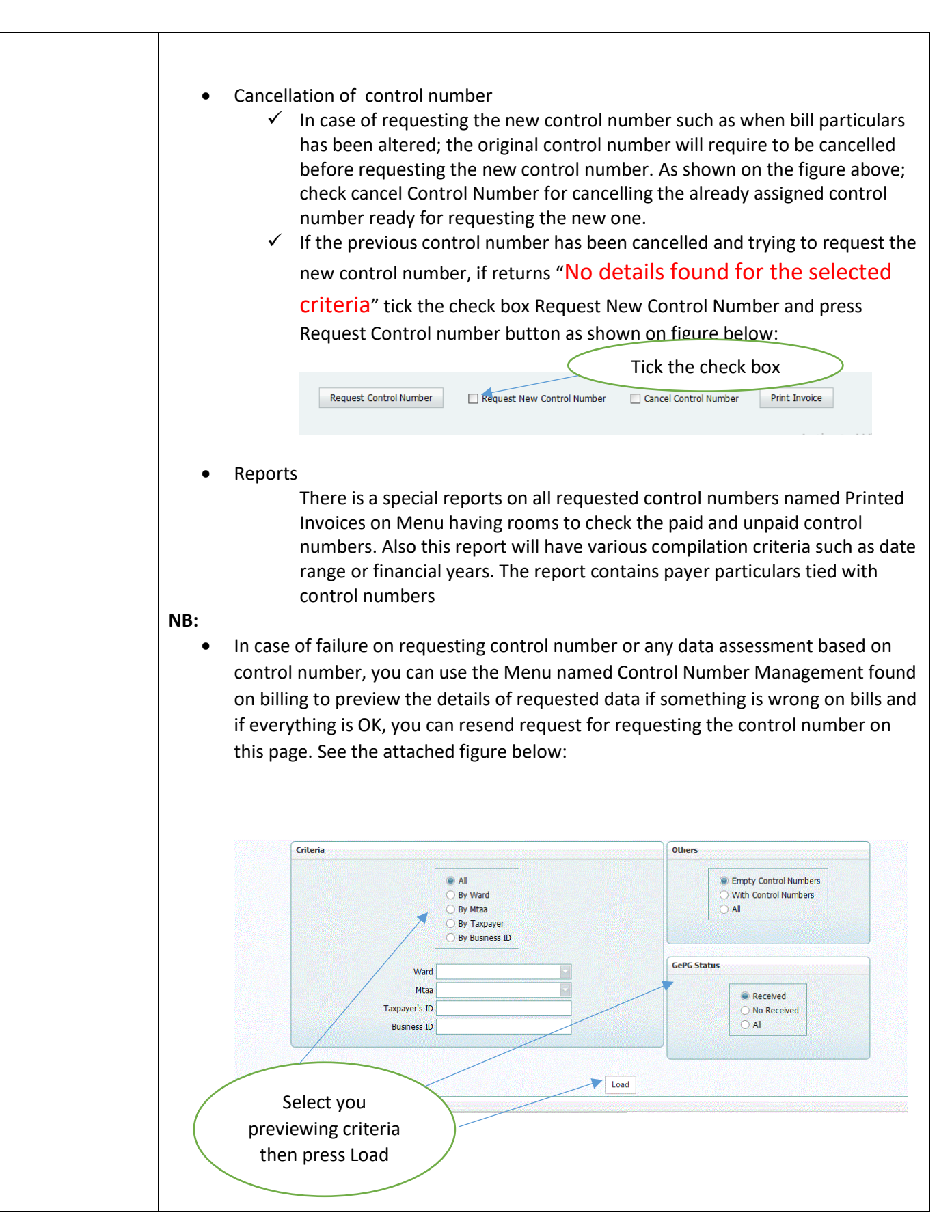

| Choose  | Year Of Tax       | Taxpayer's ID                             | Taxpayer's Name                                                                           | Total Tax                         | Reference Number |
|---------|-------------------|-------------------------------------------|-------------------------------------------------------------------------------------------|-----------------------------------|------------------|
|         | 2017/2018         | 201900779206                              | FLORA ANDERSON MKWAYI                                                                     | 2,000.00                          | 20010060250000   |
|         | 2017/2018         | 201900779195                              | Edgar Jim Mwasigallah                                                                     | 51,000.00                         | 20010060250000   |
|         | 2017/2018         | 201900779194                              | AUGUST BERNAD MSAKI                                                                       | 142,000.00                        | 20010060250000   |
|         | 2017/2018         | 201900779190                              | PIUS EMMANUEL MBOYA                                                                       | 402,000.00                        | 20010060250000   |
|         | 2017/2018         | 200100000180                              | M/S AKON INVESTMENT                                                                       | 101,000.00                        | 20010060250000   |
|         | 2017/2018         | 200100000180                              | M/S AKON INVESTMENT                                                                       | 101,000.00                        | 20010060250000   |
| Send(fo | r requesting Cont | trol Number)                              | are working with data havi                                                                | Total Tax:799,000                 | .00              |
| Send(fo | r requesting Cont | trol Number)<br>If you<br>contro<br>can t | a are working with data havi<br>ol numbers, choose them as<br>hen press send button to re | ng empty<br>many you<br>quest the | .00              |

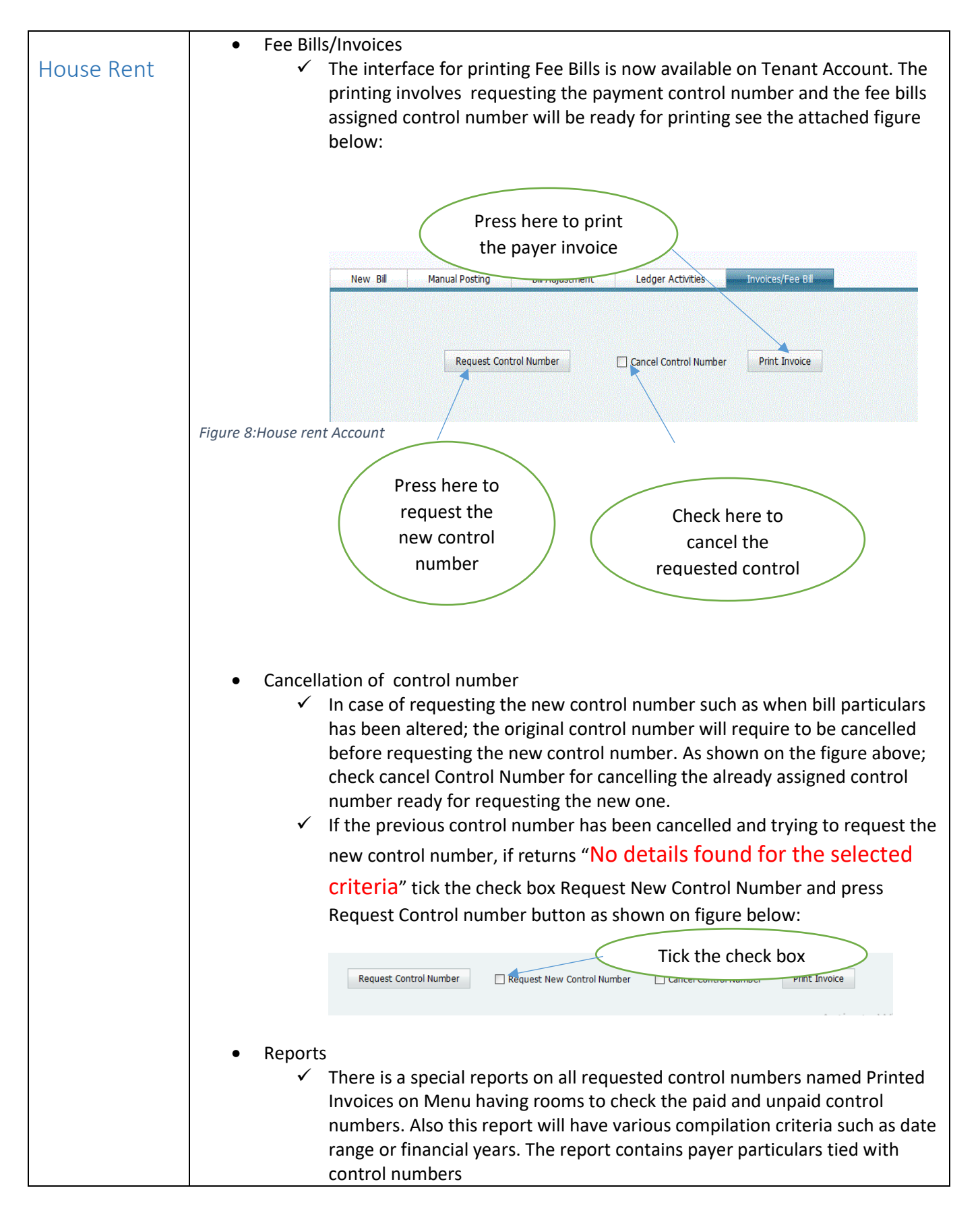

- You can use Invoices Menu to print individual or mass invoices. And the same procedure will be used for requesting control number as described above.
- In case of failure on requesting control number or any data assessment based on control number, you can use the Menu named Control Number Management found on billing to preview the details of requested data if something is wrong on bills and if everything is OK, you can resend request for requesting the control number on this page. See the attached figure below:

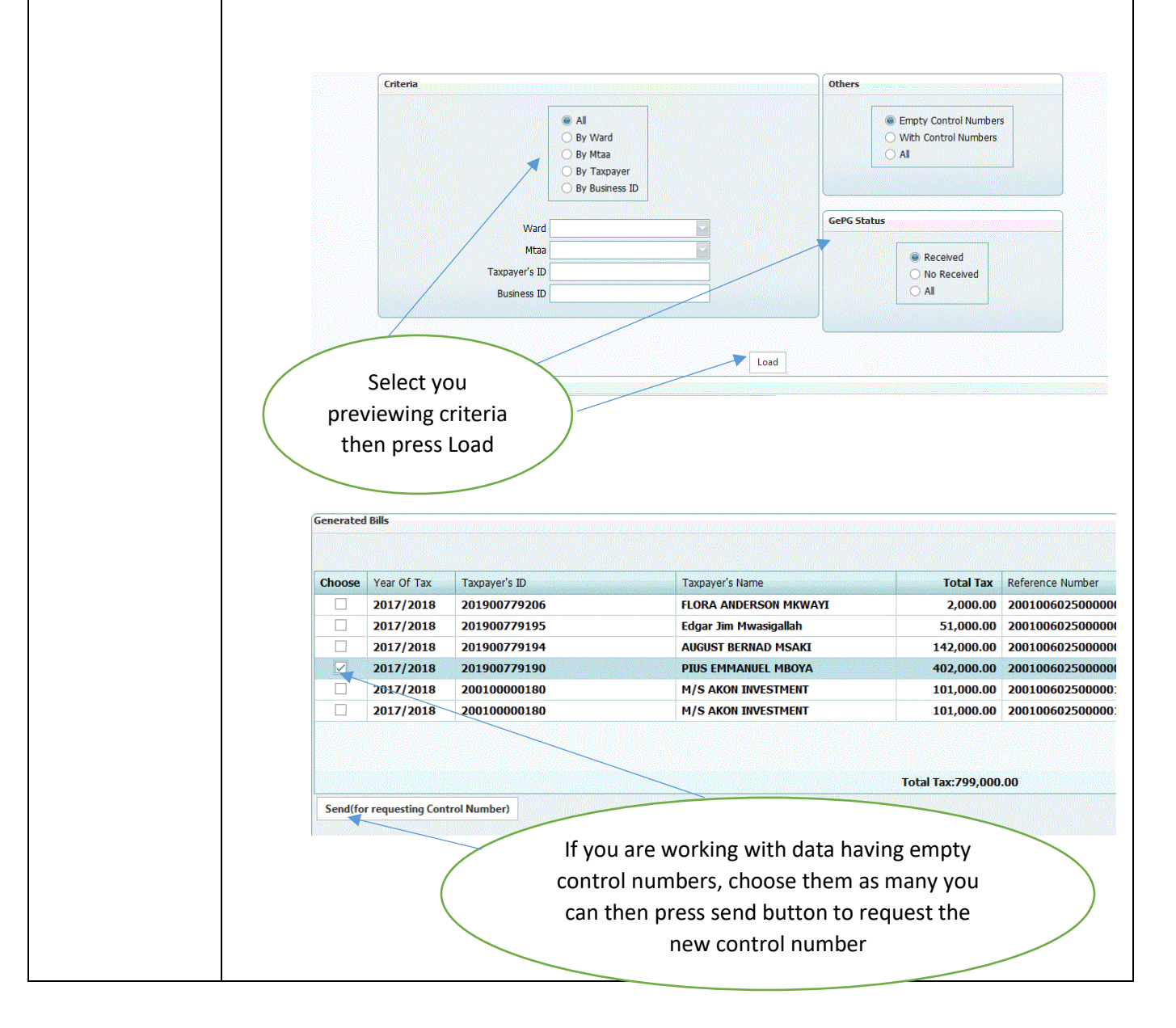

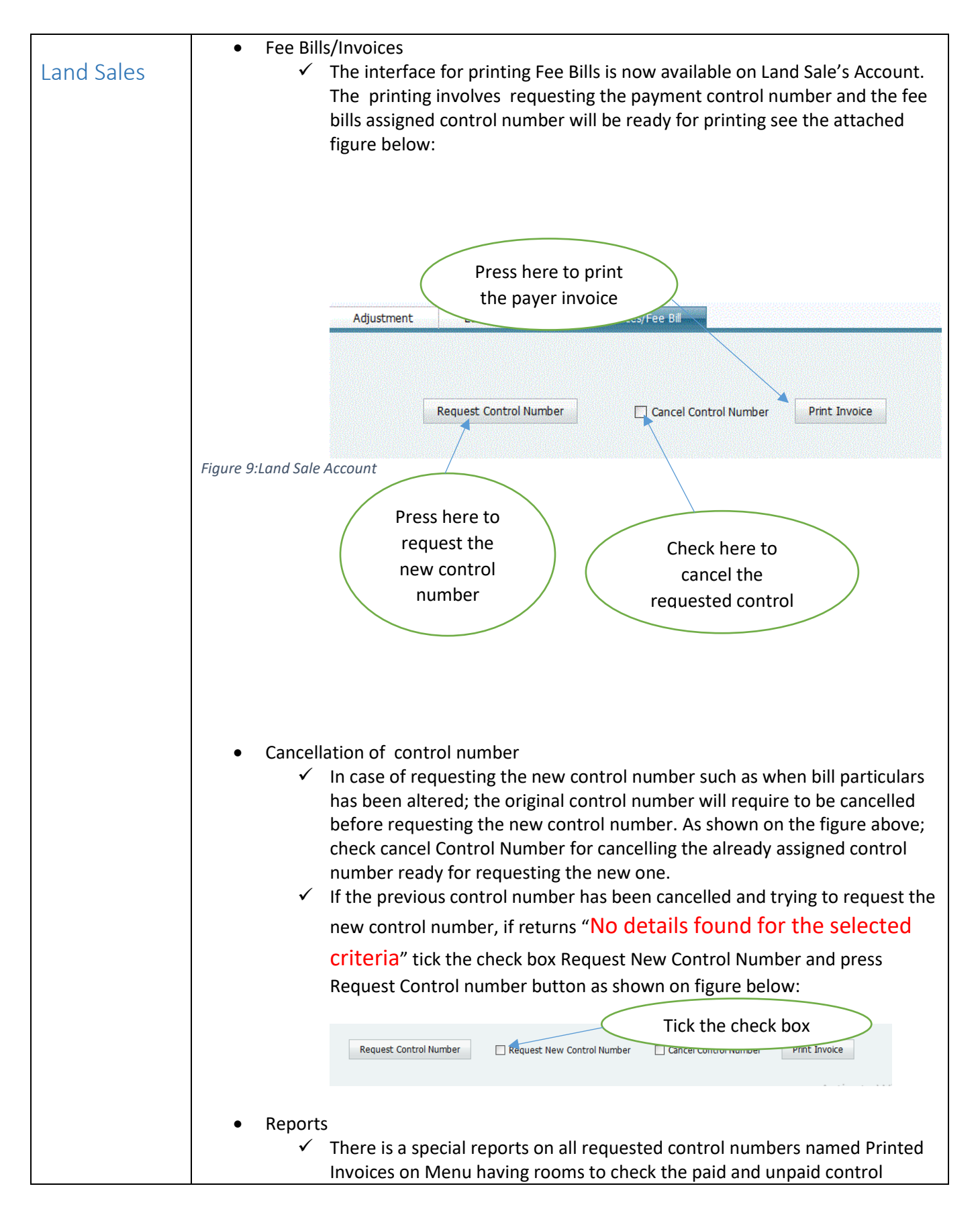

numbers. Also this report will have various compilation criteria such as date range or financial years. The report contains payer particulars tied with control numbers

- You can use Invoices Menu to print individual or mass invoices. And the same procedure will be used for requesting control number as described above.
- In case of failure on requesting control number or any data assessment based on control number, you can use the Menu named Control Number Management found on billing to preview the details of requested data if something is wrong on bills and if everything is OK, you can resend request for requesting the control number on this page. See the attached figure below:

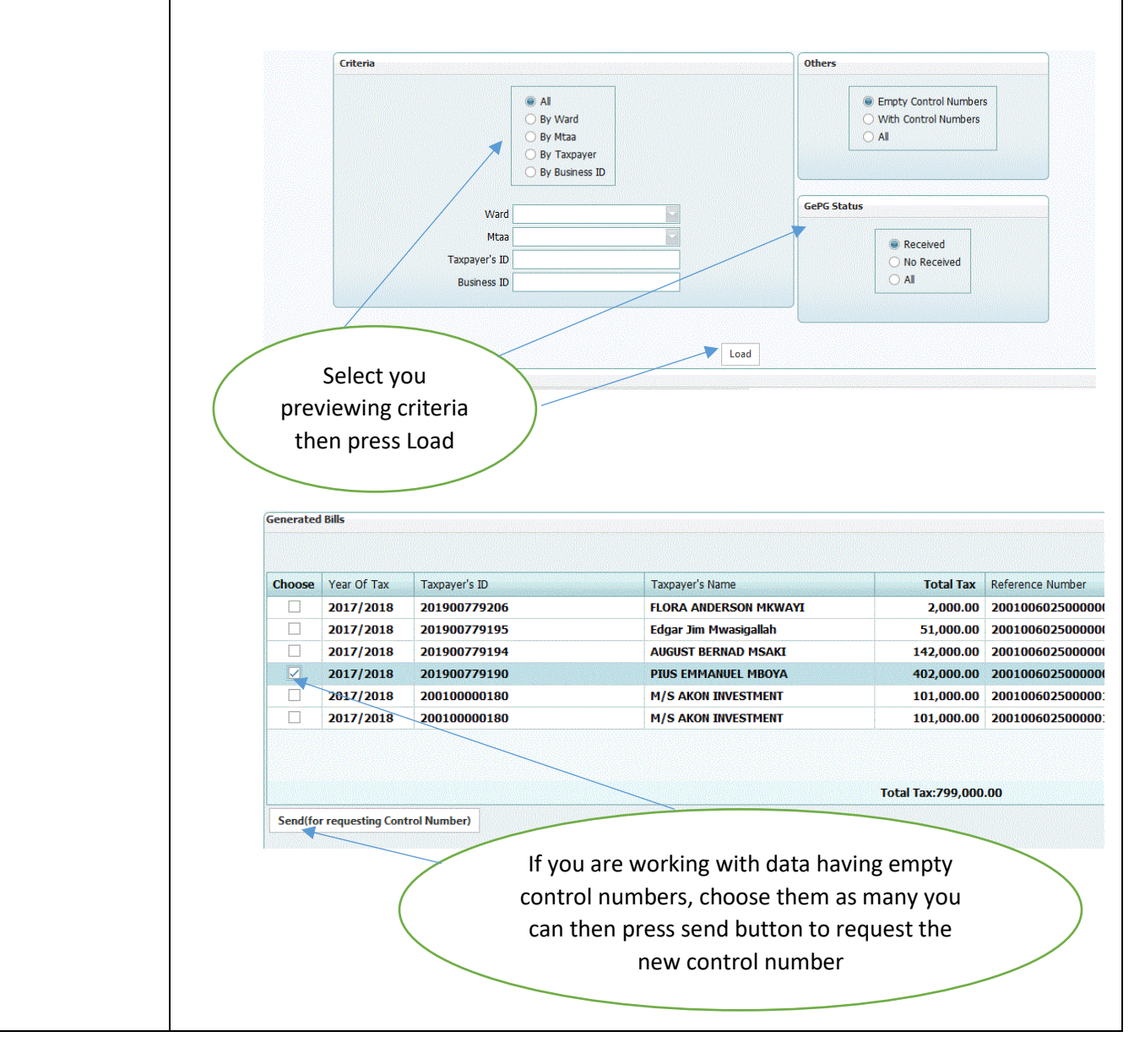

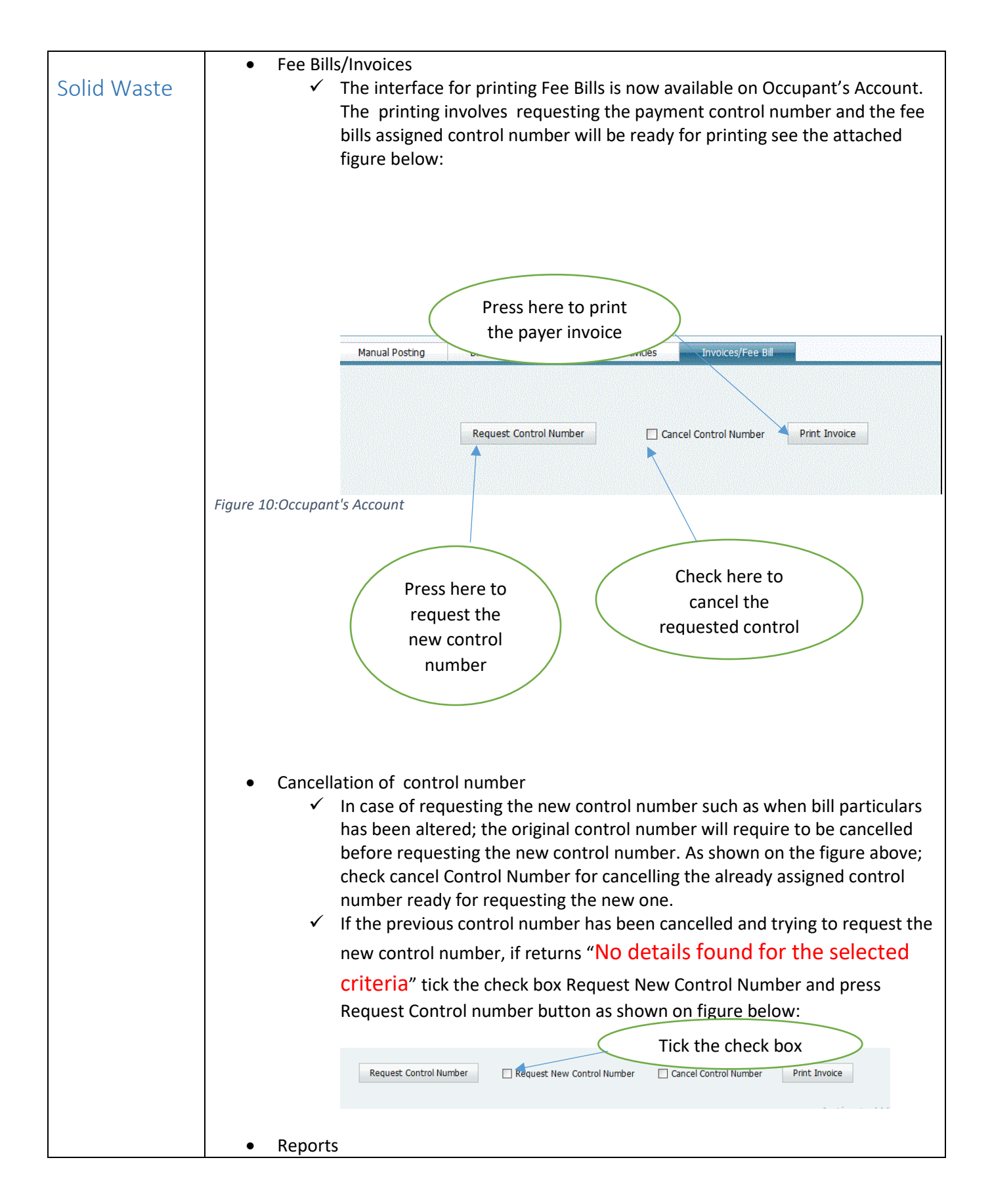

✓ There is a special reports on all requested control numbers named Printed Invoices on Menu having rooms to check the paid and unpaid control numbers. Also this report will have various compilation criteria such as date range or financial years. The report contains payer particulars tied with control numbers

- You can use Invoices Menu to print individual or mass invoices. And the same procedure will be used for requesting control number as described above.
- In case of failure on requesting control number or any data assessment based on control number, you can use the Menu named Control Number Management found on billing to preview the details of requested data if something is wrong on bills and if everything is OK, you can resend request for requesting the control number on this page. See the attached figure below:

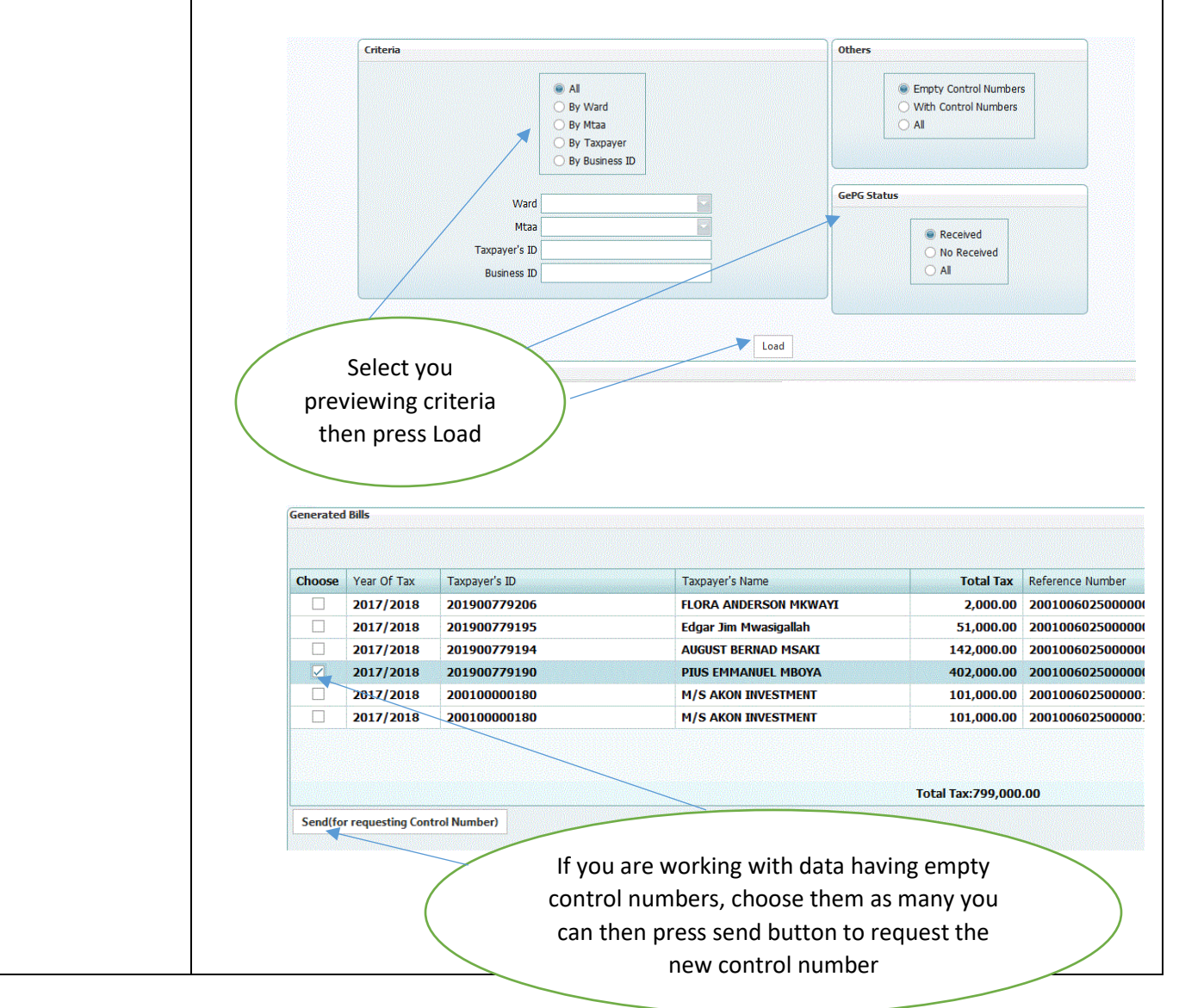

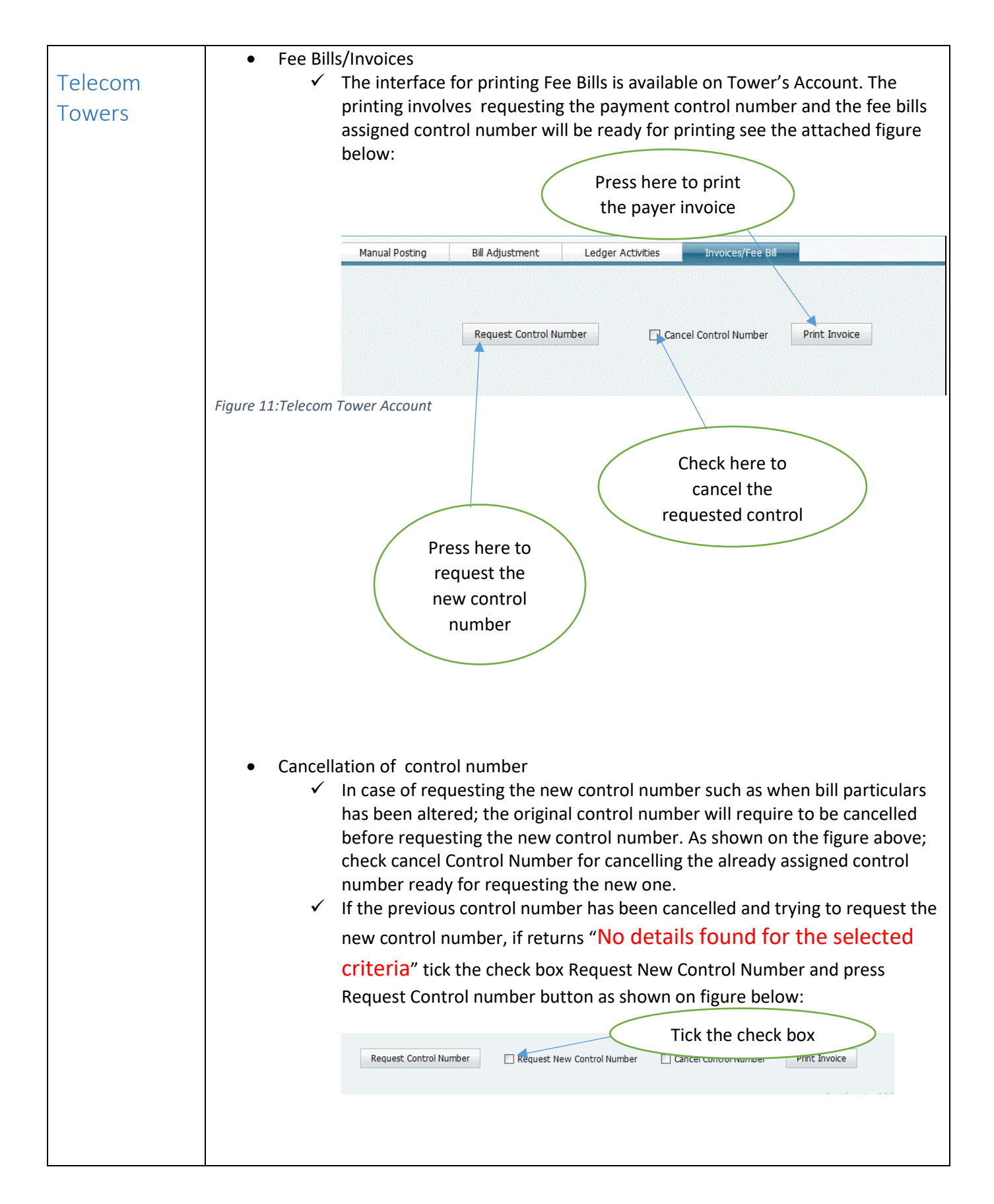

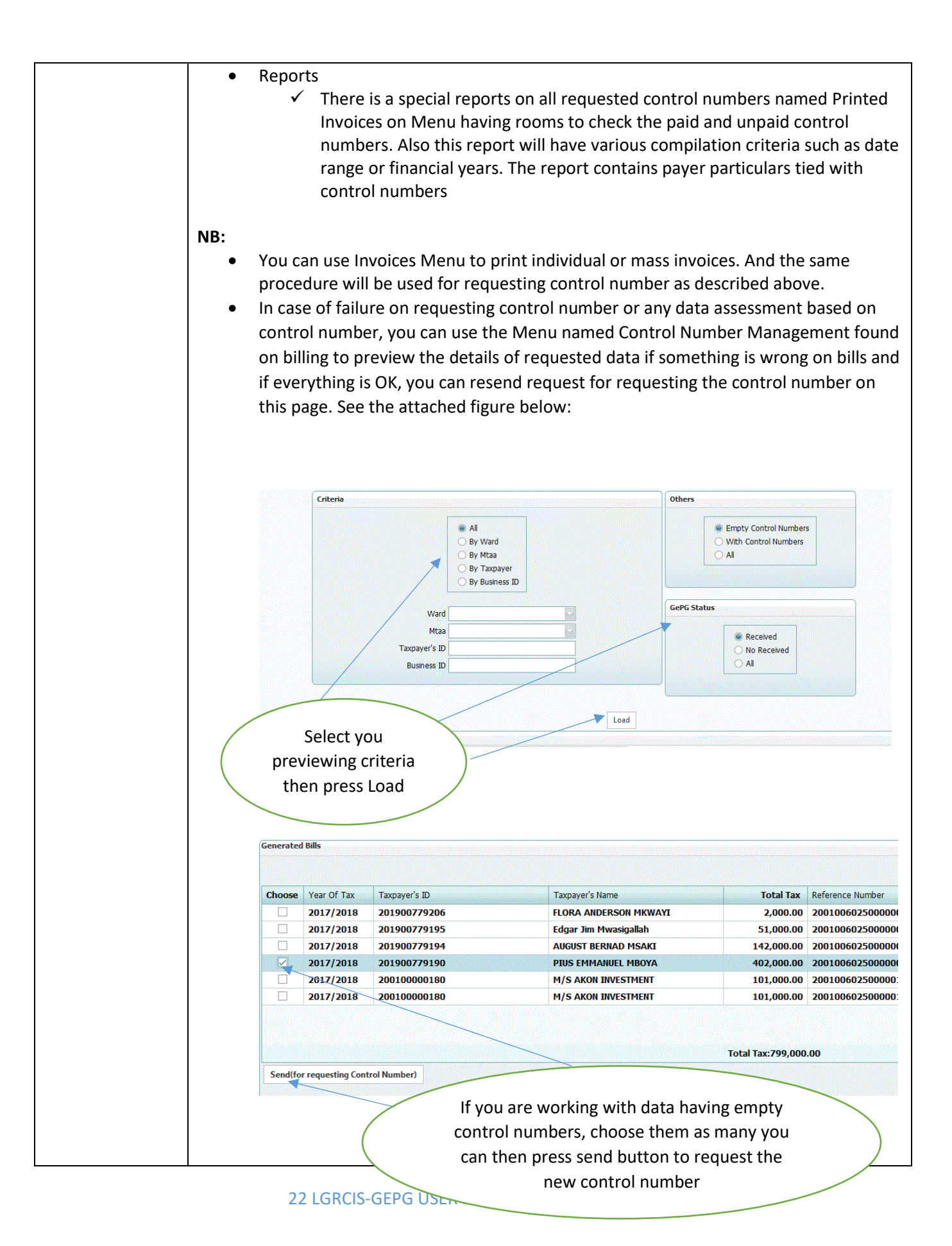

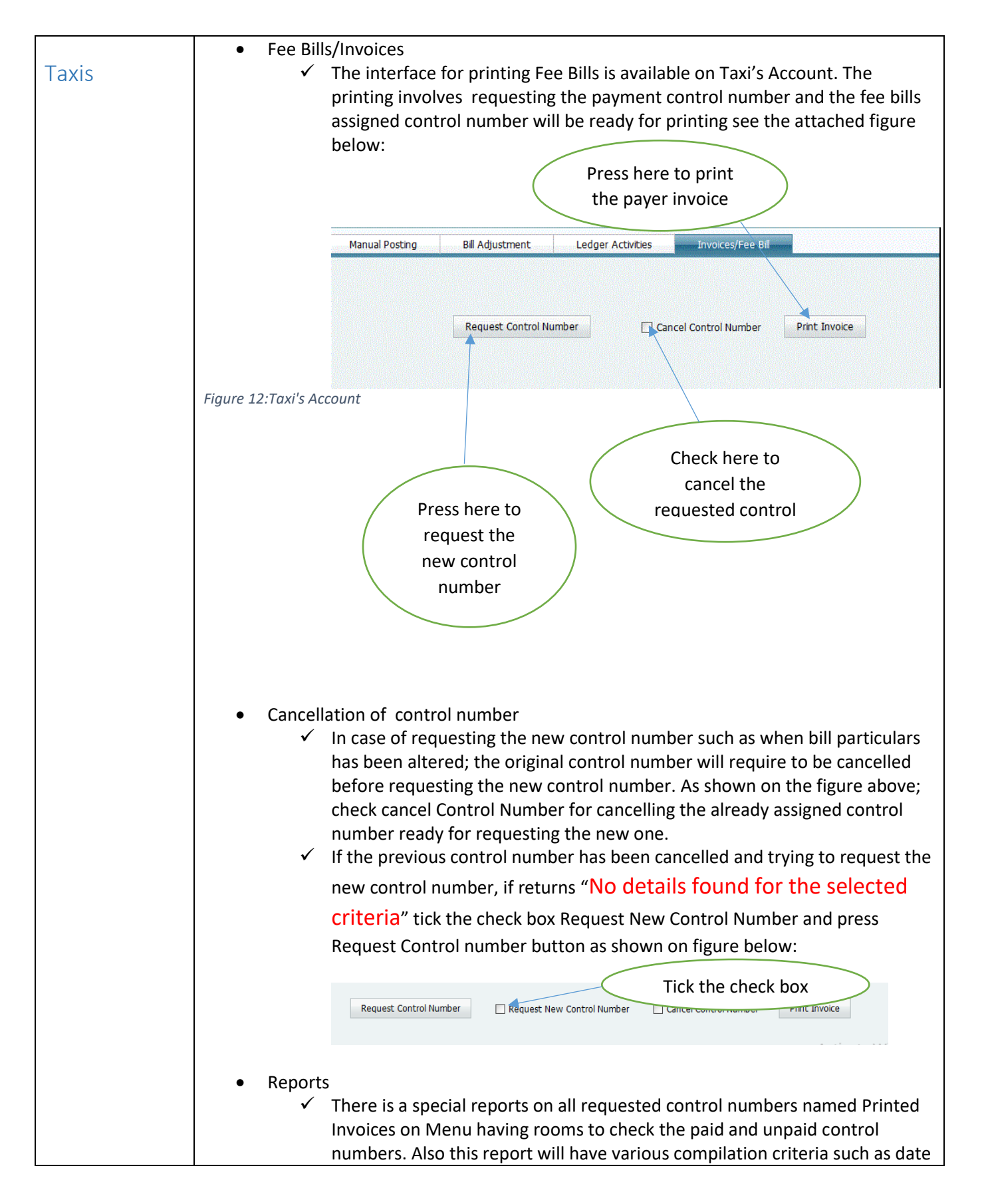

range or financial years. The report contains payer particulars tied with control numbers

- You can use Invoices Menu to print mass invoices. And the same procedure will be used for requesting control number as described above.
- In case of failure on requesting control number or any data assessment based on control number, you can use the Menu named Control Number Management found on billing to preview the details of requested data if something is wrong on bills and if everything is OK, you can resend request for requesting the control number on this page. See the attached figure below:

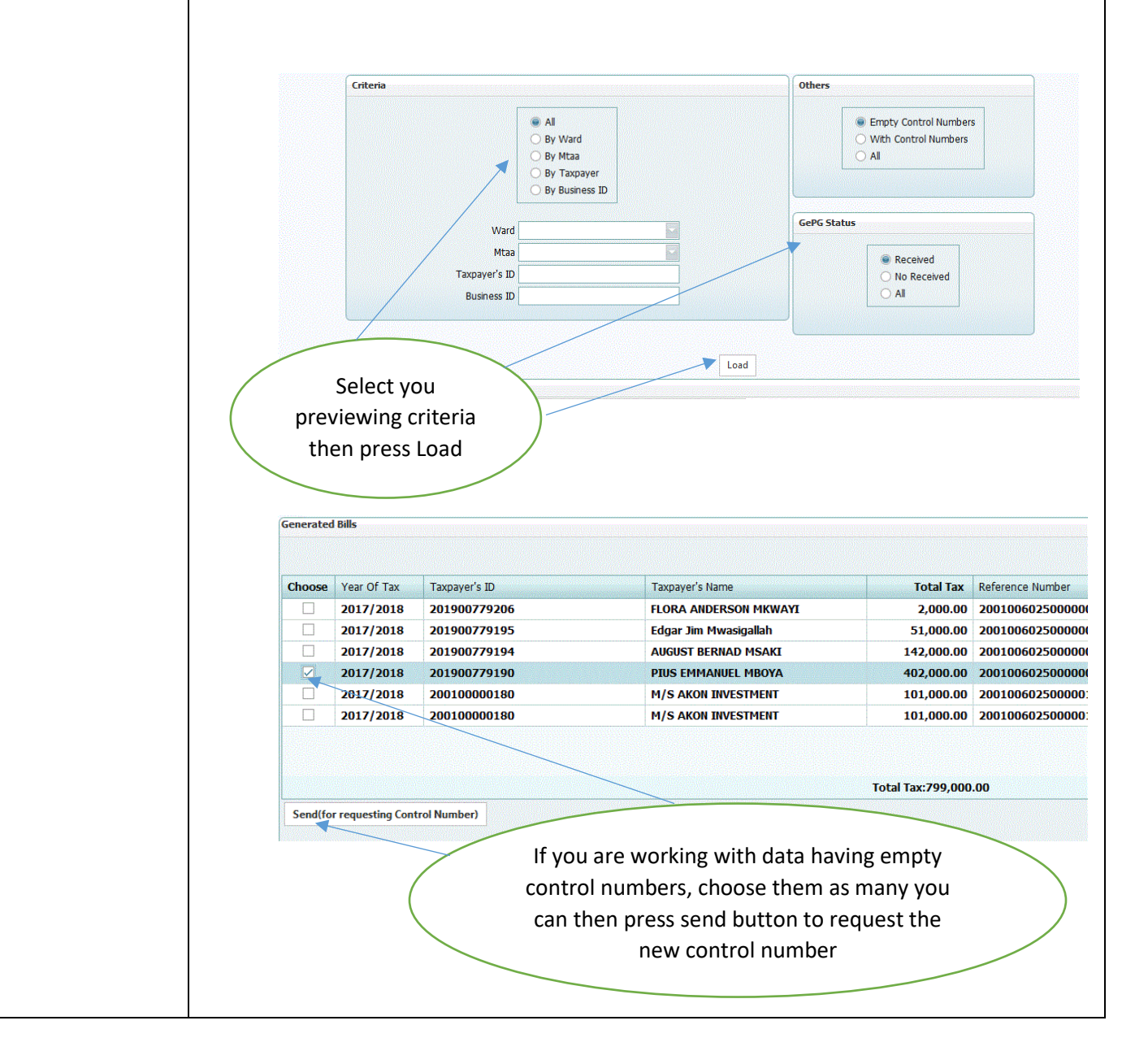

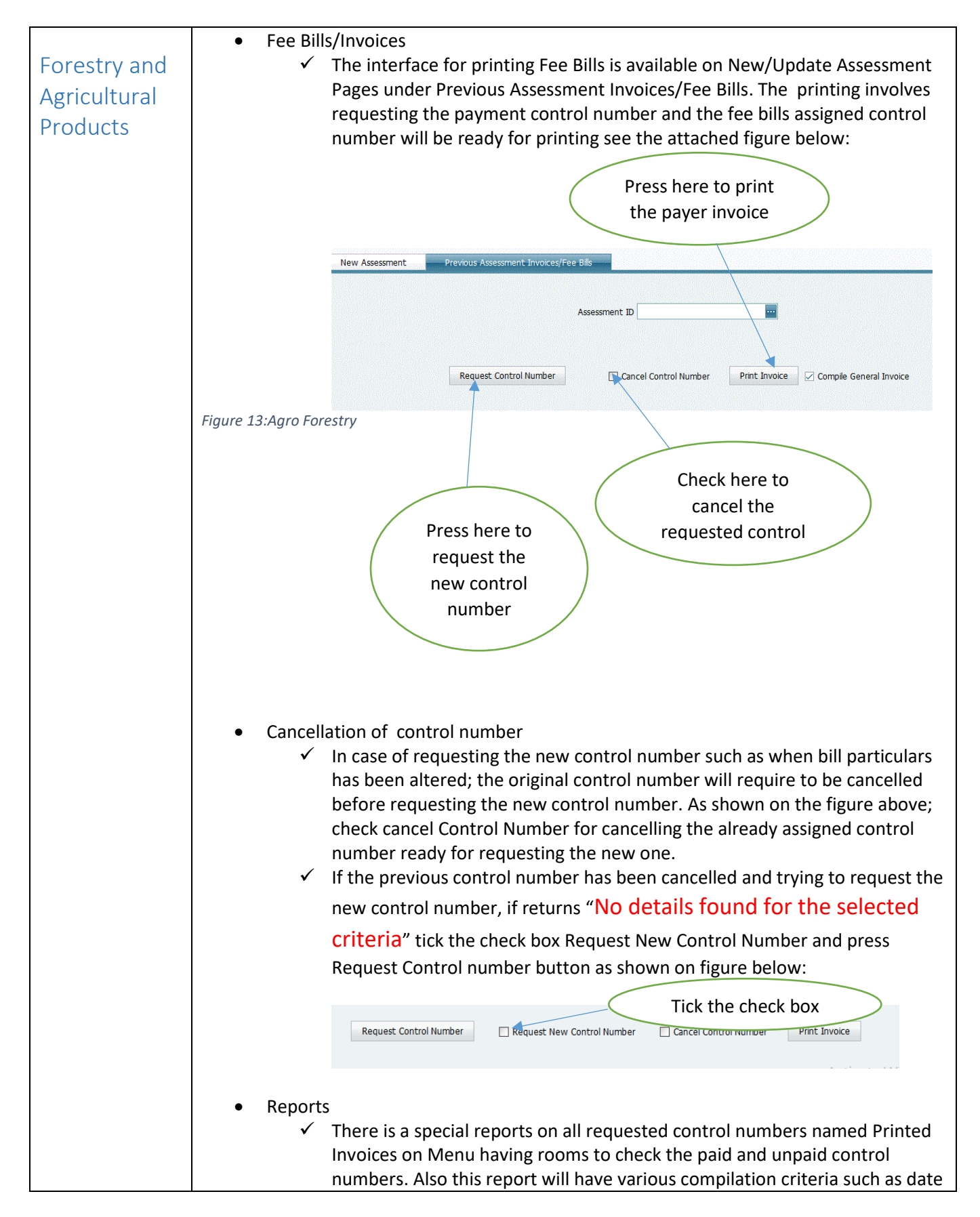

range or financial years. The report contains payer particulars tied with control numbers

#### NB:

 In case of failure on requesting control number or any data assessment based on control number, you can use the Menu named Control Number Management found on billing to preview the details of requested data if something is wrong on bills and if everything is OK, you can resend request for requesting the control number on this page. See the attached figure below:

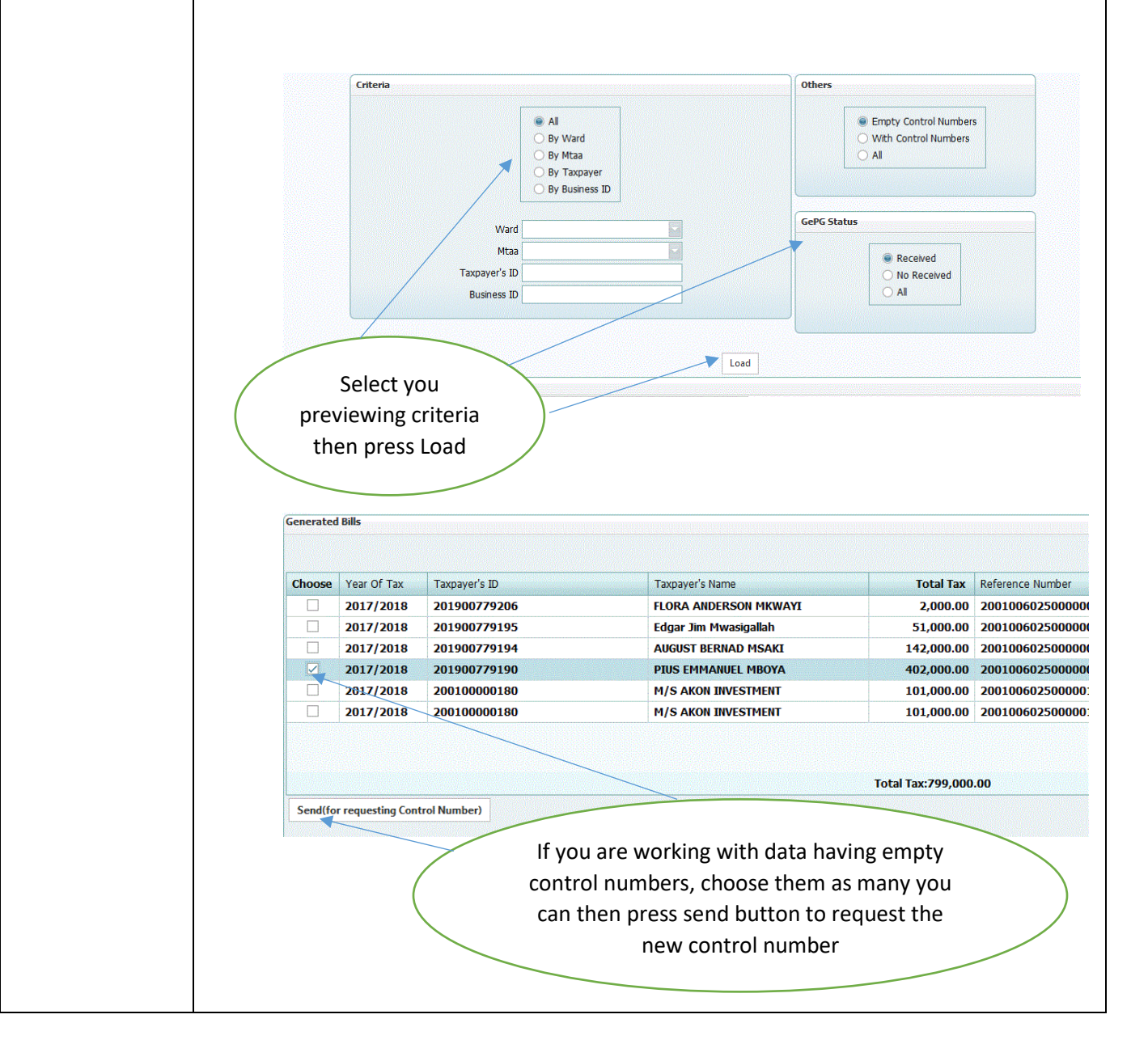

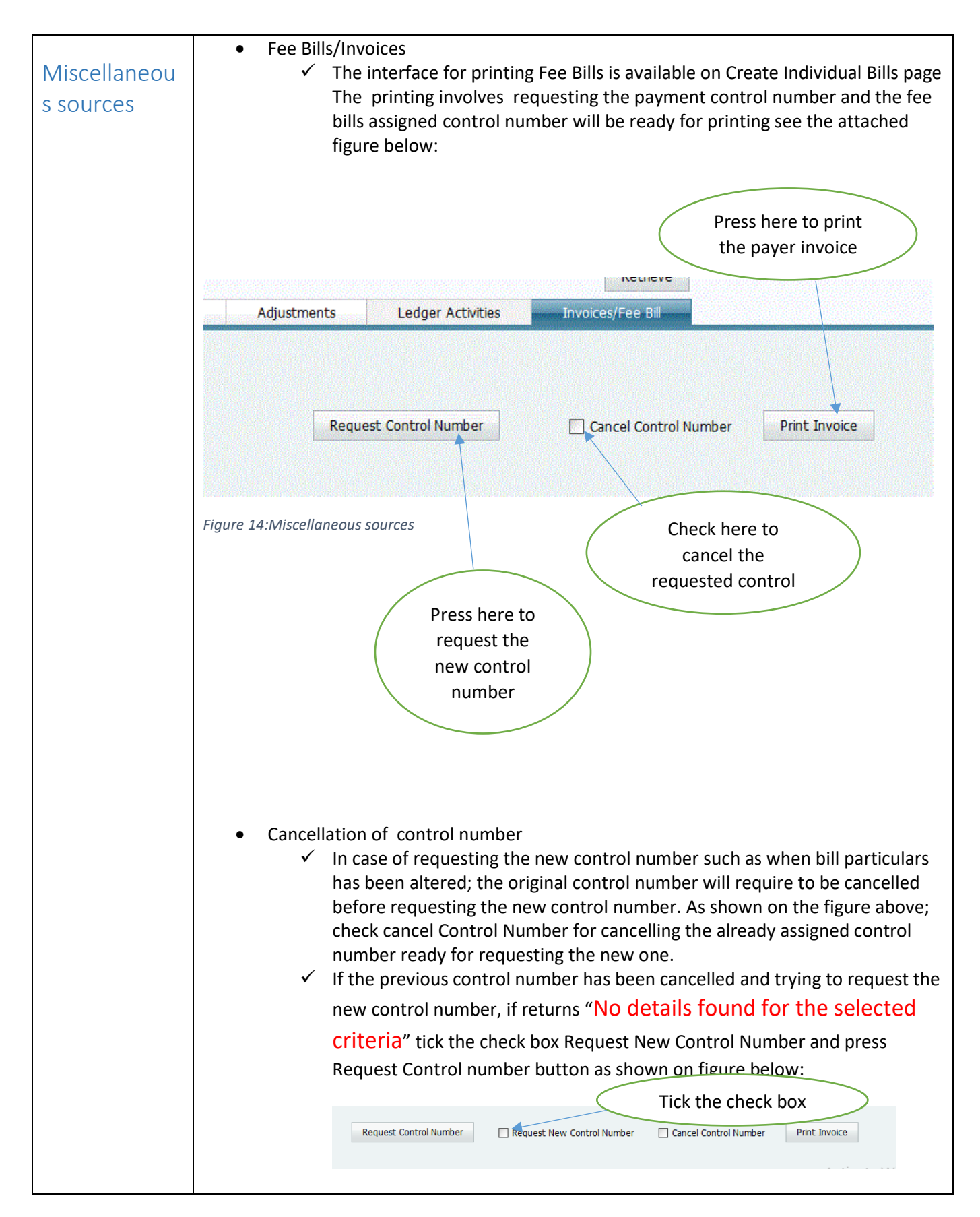

#### Reports

✓ There is a special reports on all requested control numbers named Printed Invoices on Menu having rooms to check the paid and unpaid control numbers. Also this report will have various compilation criteria such as date range or financial years. The report contains payer particulars tied with control numbers

#### NB:

 In case of failure on requesting control number or any data assessment based on control number, you can use the Menu named Control Number Management found on billing to preview the details of requested data if something is wrong on bills and if everything is OK, you can resend request for requesting the control number on this page. See the attached figure below:

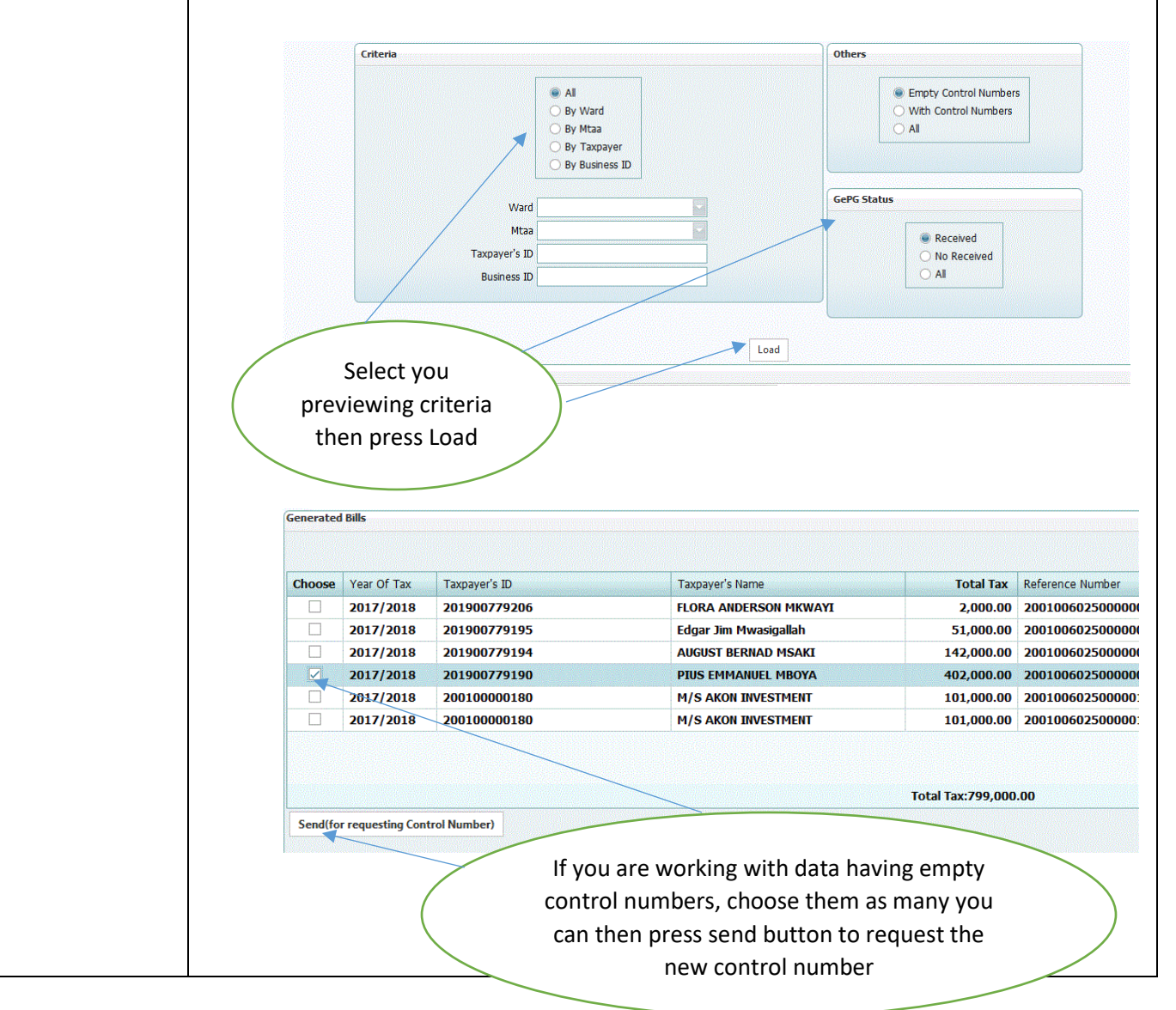

28 LGRCIS-GEPG USER MANUAL VER.2

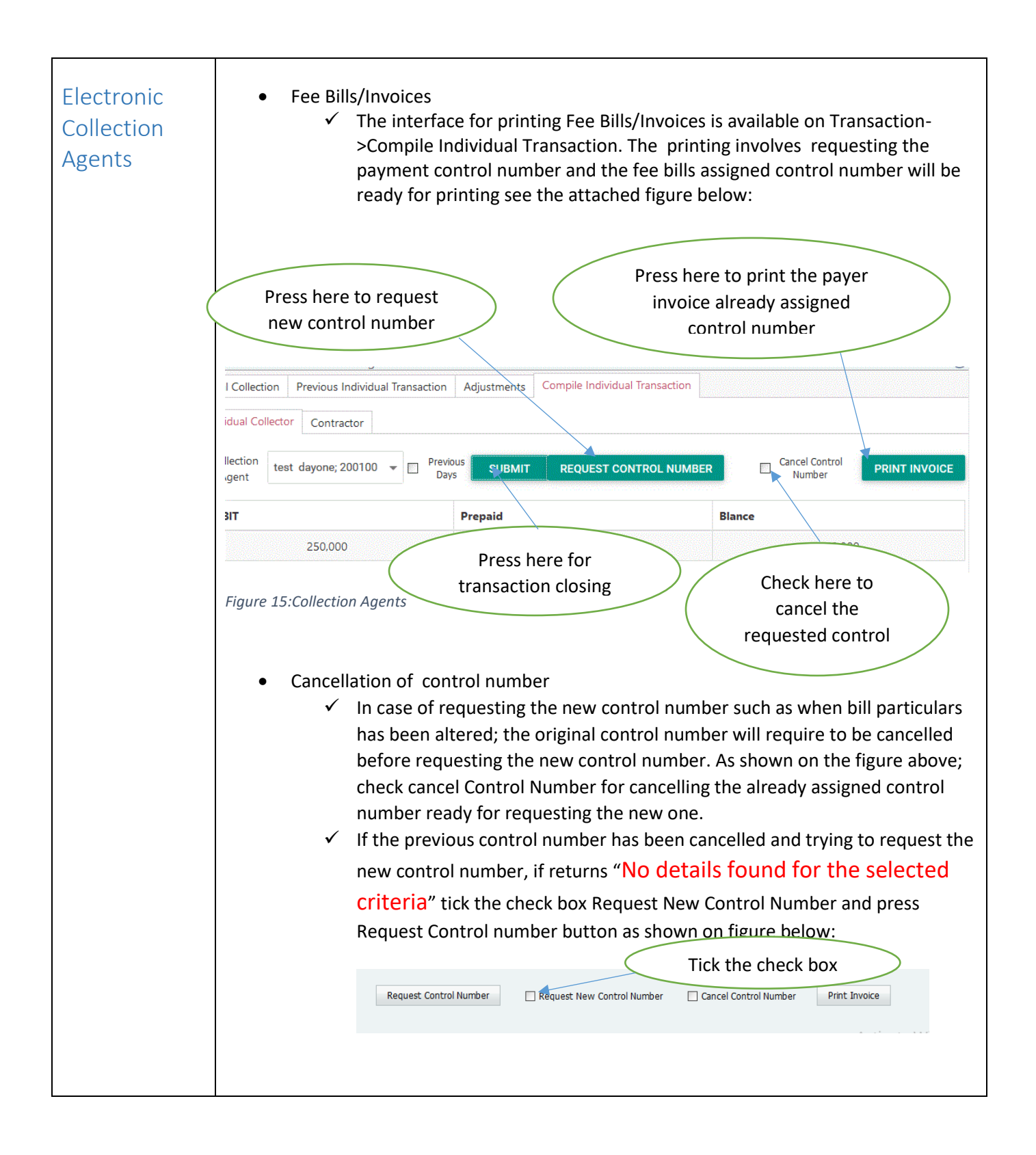

|    | Welcome: System Admin   Administrator   ABC Municipal Council                   |                                                                               | Management                       | Catan                    | Financial Ye         |
|----|---------------------------------------------------------------------------------|-------------------------------------------------------------------------------|----------------------------------|--------------------------|----------------------|
|    | Autionize Aujusted bill                                                         | ePG Received Transactions                                                     | Management                       | System                   |                      |
|    | Ledger Re-posting                                                               |                                                                               |                                  |                          |                      |
|    | GePG Collections                                                                | Range Of Date                                                                 | There is no received payn        | Chature                  |                      |
|    | Overall Reports  Collections By Cashier                                         | Today's Tra     Within Give                                                   | ransactions<br>en Range Of Dates | All                      | Load                 |
|    | Cashiers' Reconciliation<br>Transaction Reversal Reports                        | From                                                                          | То                               | Processed     Pending    | Load                 |
|    | Authorized Bill Adjustments                                                     | sceived Transactions from GePG                                                |                                  |                          |                      |
|    | Miscellaneous Collections                                                       |                                                                               | tell tell                        | -t Poid Provent Pote Pro |                      |
|    | PrePaid Amounts<br>Bank Reconciliations                                         | Receipt Number Agent's Receipt Number Cont                                    | troi Number Amour                | No data to display       | venue Source Collect |
|    |                                                                                 |                                                                               |                                  |                          |                      |
|    | Epicor                                                                          |                                                                               |                                  |                          |                      |
|    | Epicor   Export to Epicor                                                       |                                                                               |                                  |                          |                      |
| Fi | Export to Epicor<br>Export to Epicor<br>Reconciliations<br>gure 16:Transactions |                                                                               |                                  |                          |                      |
| Fi | Export to Epicor<br>Reconciliations                                             | age; there is option for ser                                                  | nding recond                     | ciliation to             | GePG                 |
| Fi | Below reconciliation p                                                          | age; there is option for ser                                                  | nding recon                      | ciliation to             | GePG                 |
| Fi | Below reconciliation p                                                          | age; there is option for ser<br>tions<br>er reconciliation between GePG and b | nding recon                      | ciliation to             | GePG                 |

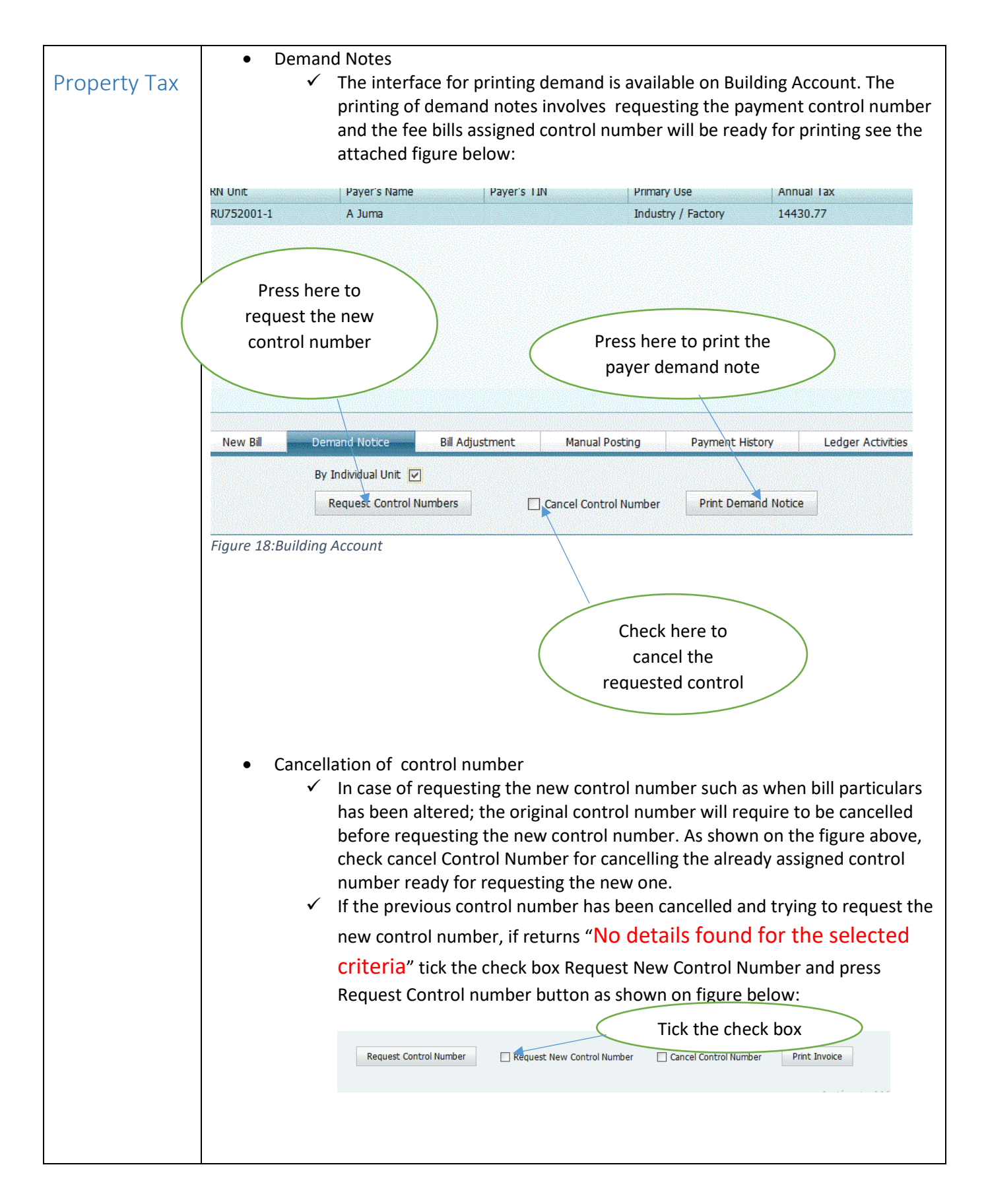

|               | <b>_</b>                                                                                                    |                                                                                                    |
|---------------|----------------------------------------------------------------------------------------------------|----------------------------------------------------------------------------------------------------|
| •             | <ul> <li>Keports</li> <li>There is a special reports on all requested or<br/>Invoices on Menu having rooms to check th<br/>numbers. Also this report will have various or<br/>range or financial years. The report contains<br/>control numbers</li> </ul>                                                                                                    | ontrol numbers named Printed<br>e paid and unpaid control<br>compilation criteria such as date<br>s payer particulars tied with                                                                                                    |
| NB:<br>•<br>• | Use Mass Demand Notes Menu to print Single Invoi<br>than one business. And the same procedure will be<br>number as described above.<br>Use Master Demand Notes Menu to print Single Inv<br>than one buildings. And the same procedure will be<br>number as described above.<br>Use Condominium Demand Notes Menu to print de<br>buildings. And the same procedure will be used for<br>described above.<br>In case of failure on requesting control number or a<br>control number, you can use the Menu named Cont<br>on billing to preview the details of requested data if<br>if everything is OK, you can resend request for requi<br>this page. See the attached figure below:                                                                                                    | ce for the taxpayer with more<br>used for requesting control<br>oice for the taxpayer with more<br>used for requesting control<br>mand notes for condominium<br>requesting control number as<br>ny data assessment based on<br>trol Number Management found<br>something is wrong on bills and<br>esting the control number on |
|               | Criteria<br>Al<br>By Ward<br>By Maa<br>By Taxpayer<br>By Business ID<br>Business ID<br>Business ID<br>Code<br>Code | Others  With Control Numbers Al  GePG Status  Received Al  Al                                                                                                    |

| Choose  | Year Of Tax      | Taxpaver's ID                    | Taxpaver's Name                                                                                                    | Total Tax            | Reference Number |
|---------|------------------|----------------------------------|----------------------------------------------------------------------------------------------------|----------------------|------------------|
|         | 2017/2018        | 201900779206                     | FLORA ANDERSON MKWAYI                                                                                                    | 2,000.00             | 200100602500000  |
|         | 2017/2018        | 201900779195                     | Edgar Jim Mwasigallah                                                                                                    | 51,000.00            | 200100602500000  |
|         | 2017/2018        | 201900779194                     | AUGUST BERNAD MSAKI                                                                                                    | 142,000.00           | 200100602500000  |
|         | 2017/2018        | 201900779190                     | PIUS EMMANUEL MBOYA                                                                                                    | 402,000.00           | 200100602500000  |
|         | 2017/2018        | 200100000180                     | M/S AKON INVESTMENT                                                                                                    | 101,000.00           | 200100602500000: |
|         | 2017/2018        | 200100000180                     | M/S AKON INVESTMENT                                                                                                    | 101,000.00           | 200100602500000: |
| Send(fo | r requesting Con | trol Number)                     |                                                                                                    | Total Tax:799,000    | .00              |
| Send(fo | r requesting Con | trol Number)<br>If you<br>contro | are working with data havion of the mass of the mass o | ng empty<br>many you | .00              |